## <u>ขั้นตอน</u> การเข้าเว็บ REG เพื่อดูจำนวนเงินของทุนการศึกษา

(ข้อมูล ข้อ 5 ในเอกสาร กยศ.101-1)

<u>ขั้นตอนที่ 1</u> เข้าหน้าเว็บ

www.reg.pim.ac.th

<u>ขั้นตอนที่ 2</u>

<u>เลือกเมนู</u> "เข้าสู่ระบบ"

| reg.pim.ac.th/registi                                         | ar/home.asp 🖉 🗸 🖉 สำนักทะเบิมนและบริการกิ                                                                               | × 市 ★ 章                                |
|---------------------------------------------------------------|----------------------------------------------------------------------------------------------------|----------------------------------------|
| File Edit View Favorites Tools H                              |                                                                                                    | ^                                      |
| Registrar Officer                                             | าวประกาศ                                                                                                    |                                        |
| THAL                                                          |                                                                                                    |                                        |
| เข้าสู่ระบบ                                                   |                                                                                                    |                                        |
| 🔹 วิชาที่เปิดสอน                                              |                                                                                                    |                                        |
| <ul> <li>ปฏิทินการศึกษา</li> <li>หรือสะครั้งมือสวม</li> </ul> |                                                                                                    |                                        |
|                                                               | 10-Plante Artigination of the                                                                                           |                                        |
| ุ • ตอบทาลาม                                                  | เปิดดำเนินการกู้ยืมเงิน                                                                                                 |                                        |
|                                                               | กองทุนเงนเหกูขมเพอการศกษา (กยศ.) บการศกษา 2557<br>(**สำหรับผู้ผู้รายเก่ากลุ่มที่ยังไม่เคยได้รับชุดเอกสารการผู้เอิ่มร**) |                                        |
|                                                               | ขอให้นักศึกษาที่เป็น **ผู้กู้ร้ายเก่า** (เคยกู้ยืมเงินจากสถานศึกษาเดิม หรือ                                             |                                        |
|                                                               | เคยภู้ยัมจากสถาบันการจัดการปัญญาภิวัฒน์) ที่มีความประสงค์จะขอภู้ยืมเงินจากกองทุนฯ<br>(กยศ.) ในปีการศึกษา 2557           |                                        |
|                                                               | ติดต่อขอรับชุดเอกสารการกู้ยืมเงินกองทุนฯ (กยศ.) ปีการศึกษา 2557                                                         |                                        |
|                                                               | ได้ที่ >> สำนักกิจการนักศึกษา                                                                                           |                                        |
|                                                               | ตั้งแต่วันที่ 27 กุมภาพันธ์ – 14 มีนาคม 2557                                                                            |                                        |
|                                                               | ในวันและเวลาทำการ (จันทร์ – ศุกร์) เวลา 9.00 – 16.00 น.                                                                 |                                        |
|                                                               | 🖀สอบถามข้อมูลเพิ่มเติม งานทุนการศึกษา 02 832 0216-7, 0907                                                               |                                        |
|                                                               | หมายเหตุ :<br>1. เฉพาะ "ผู้สรายแก่า" ที่ยัง "ไม่เคย" ได้รับชุดเอกสารการขอก็ยืมแห่วนั้น ส่วนผู้ที่                       |                                        |
|                                                               | เคยได้รับและสังเอกสารครบถ้วนแล้ว ให้ติดตามข่าวสารทางเว็บไซต์หรือแฟนเพ                                                   |                                        |
|                                                               | จสานกกจการนกคกษาเพอดาเนนการขนตอ เบ<br>2. สำหรับผู้กู้รายใหม่ ขอให้ทางสถาบันฯได้เข้าร่วมประชุมกับทางกองทุนฯเพื่อรับ      |                                        |
|                                                               | ทราบนโยบาย แล้วจะแจ้งประชาสัมพันธ์ให้ทราบต่อไป (ติดตามข่าวสารได้ทาง<br>เว็บไซต์แร็จแฟนเพวส์วบัดอิวอารบัดสีอหา)          |                                        |
|                                                               | ประกาศโดย สำนักกิจฯ วินที่ประกาศ 3 มีนาคม 2557                                                                          |                                        |
| 2.                                                            | <u>ส่งผลประเมินการฝึกงาน(ด่วนมาก)</u>                                                                                   |                                        |
|                                                               | ประชาสัมพันธ์ การส่งแบบประเมินหลังฝึกภาคปฏิบัติ                                                                         | ~                                      |
| 🚱 🗐 🖸 🧿                                                       |                                                                                                    | EN 🎸 🔛 🧞 🐷 🛤 🔎 🎫 👘 🗐 9:22<br>10/3/2557 |

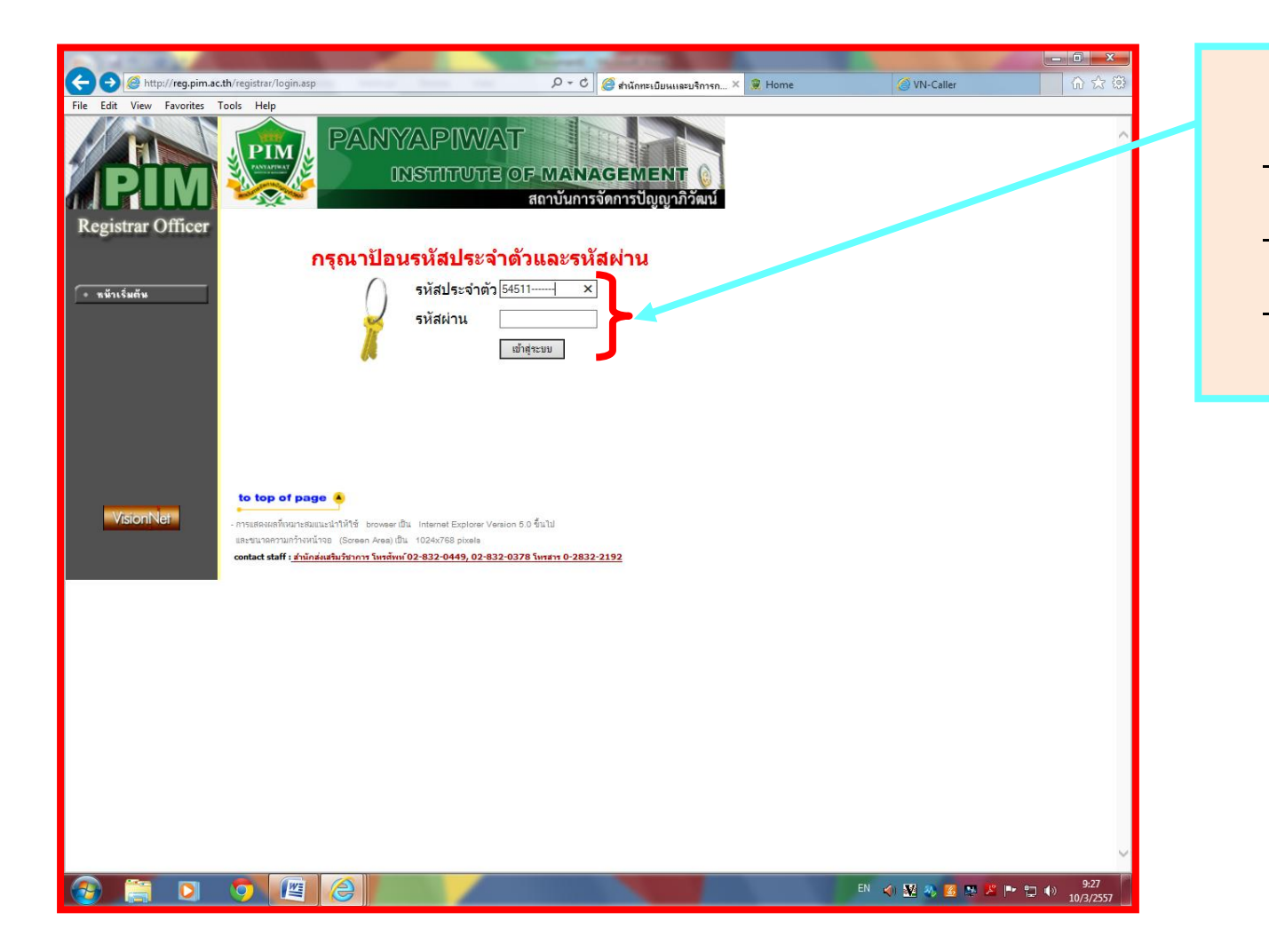

## <u>ขั้นตอนที่ 3</u>

- กรอก "รหัสประจำตัว"
- กรอก "รหัสผ่าน "
- เลือกเมนู "เข้าสู่ระบบ"

<u>ขั้นตอนที่ 4</u>

<u>เลือก</u> ลำคับที่ 12 (ด้านซ้ายมือ)

" ภาระค่าใช้จ่าย /ทุน"

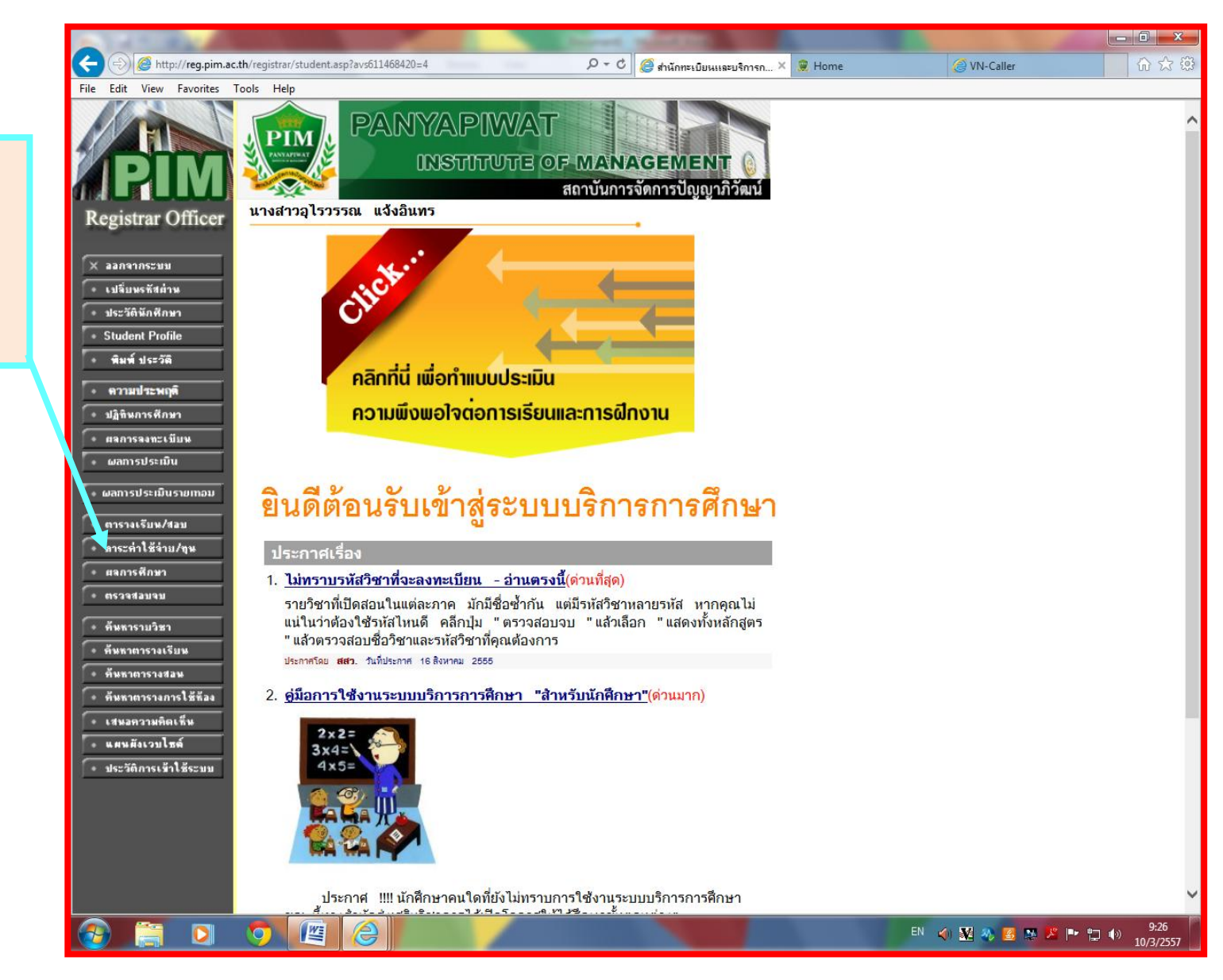

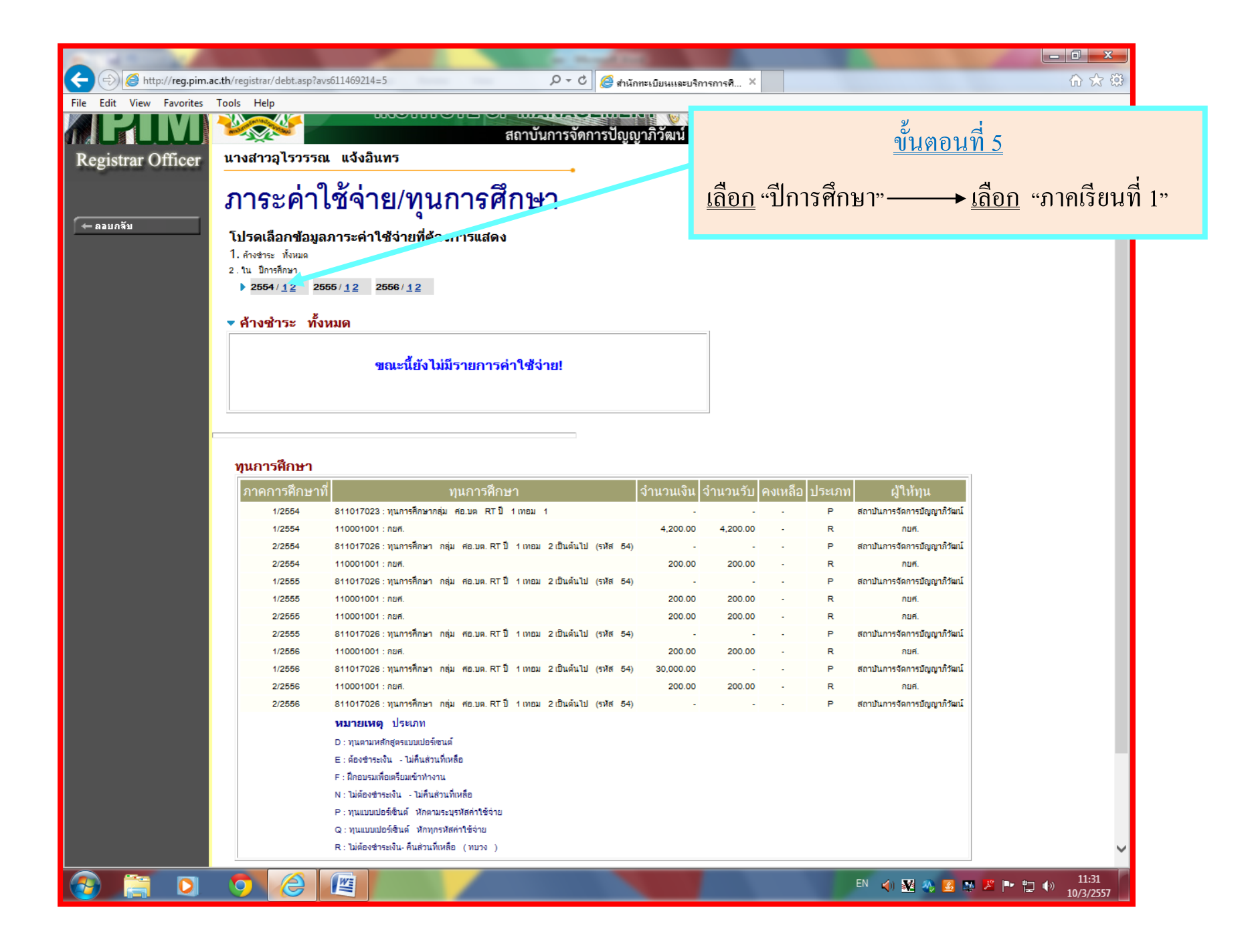

| /iew Favorites | Tools Help     | 0555   | 14.0 055014.0                                             |           |                                                  |                      |                                                                                                    |
|----------------|----------------|--------|-----------------------------------------------------------|-----------|--------------------------------------------------|----------------------|----------------------------------------------------------------------------------------------------|
|                | 2554/12        | 2555   | /12 2556/12                                               |           |                                                  |                      | ^                                                                                                    |
|                | ิ • ใน ปีการ   | ศึกษา  | 1/2554                                                    |           |                                                  |                      |                                                                                                    |
|                | วันที่-เวลา    |        | รายการ                                                    | จำนวนเงิน | 1.5- เลขที่ใบเสร็จ<br>โรมพ                       | วันผ่อน ห<br>สำระ เบ |                                                                                                    |
|                | 12/06/11 05:44 | 1500   | ค่าหน่วยกิด                                               |           | 320010                                           |                      |                                                                                                    |
|                |                | GE1001 | Thai for Communication                                    | 3,600.00  | <ul> <li>C02:2554-1/1941<br/>14/09/11</li> </ul> |                      | a d                                                                                                    |
|                |                | GE1002 | English for Communication I                               | 3,600.00  | - C02:2554-1/1941<br>14/09/11                    |                      | <u>ขนตอนท 6</u>                                                                                                    |
|                |                | GE3004 | Man with Reasoning and Ethics                             | 3,600.00  | - C02:2554-1/1941<br>14/09/11                    |                      |                                                                                                    |
|                |                | GE4002 | Information Technology and Its<br>Applications            | 3,600.00  | - C02:2554-1/1941<br>14/09/11                    |                      | เลือก "กาดเรียบที่ 1" จะปรากกล้ำบาบเงิบ อ่าหบ่ายกิต ให้บักสึกบาเลือ                                                  |
|                |                | BA1002 | Principle of Marketing                                    | 3,600.00  | - C02:2554-1/1941                                |                      | <u>אין און אואין אואיאיאיאיאין אואיאיאין אואין אואיאין אואין אואין אואין אואין אואין אואין אואין אואין אואין אוא</u> |
|                |                | BA1003 | Principle of Accounting                                   | 3,600.00  | - C02:2554-1/1941                                |                      |                                                                                                    |
|                |                | 2000   | ค่าธรรมเนียมขึ้นทะเบียนนักศึกษา                           | 500.00    | C02:2554-1/1941                                  |                      | จำนวนเงินที่เป็น ตัวเลขสีแดง นำมาบวกรวมกัน                                                                           |
|                |                | 2001   | ค่าปารุงการศึกษา                                          | 2,500.00  | C02:2554-1/1941                                  |                      |                                                                                                    |
|                |                | 2002   | ค่าประกันของเสียหาย                                       | 2,000.00  | C02:2554-1/1941                                  |                      | e ne e e e e e e e e e e e e e e e e e                                                                               |
|                |                | 2003   | ค่าธรรมเนียมสมัครสอบเข้าและคู่มือ                         | 200.00    | C02:2554-1/1941                                  |                      | จากนนจะ เดผลลพธทเปน <u>จานวนเงนของทุนการศกษา</u> ในภาคเรยนท 1                                                        |
|                |                | 2005   | ค่าบัตรประจำตัวนักศึกษา หรือบัตร                          | 300.00    | C02:2554-1/1941                                  |                      |                                                                                                    |
|                |                | 2006   | แทน<br>ค่าปารุงกิจกรรมเสริมหลักสูตร                       | 500.00    | C02:2554-1/1941                                  |                      |                                                                                                    |
|                |                | 2007   | ค่าปารุงเครือข่ายคอมพิวเตอร์                              | 1 000 00  | 14/09/11<br>C02:2554-1/1941                      |                      |                                                                                                    |
|                |                | 2008   | (Internet)<br>ค่าปารุงสโมสรนักศึกษาและเพ้ฒนากีฬา          | 400.00    | 14/09/11<br>C02:2554-1/1/41                      |                      |                                                                                                    |
|                |                | 2009   | ค่าปารงกิจกรรมนักศึกษา                                    | 400.00    | - 14/09/11<br>C02:255/ 1/1941                    |                      |                                                                                                    |
|                |                | 2010   | ค่าปารงห้องสมุด                                           | 400.00    | 14/09/1<br>C02: 54-1/1941                        |                      |                                                                                                    |
|                |                | 2011   | ค่าปารงน้องพยาบาลและเวชอัณฑ์                              | 500.00    | 14/ 3/11                                         |                      |                                                                                                    |
|                |                | 2012   | ค่าประการกับนอ                                            | 200.00    | .4/09/11                                         |                      |                                                                                                    |
|                |                | 2012   | ค่าประเมิญค่าไกลีกษาใหม่                                  | 200.00    | 14/09/11                                         |                      |                                                                                                    |
|                |                | 2047   | สาเทม                                                     | 1,000.00  | 14/1/11                                          |                      |                                                                                                    |
|                |                | 2017   | ค่ากระดานศาสตาย                                           | 1,000.00  | 4/09/11                                          |                      |                                                                                                    |
|                |                | 2018   |                                                           | 200.0     | 14/09/1                                          |                      |                                                                                                    |
|                |                | 6007   | สวนสดทุนการคกษาสถาบนการจดการ<br>ปัญญาภิวัฒน์              | 28,300.00 | - 14/ //11                                       |                      |                                                                                                    |
|                | 13/06/11 08:28 | 1500   | คำหน่วยกิด                                                |           |                                                  |                      |                                                                                                    |
|                |                | BA2091 | Co-operative Education in Retail<br>Business Management I | 1,200.0   | 14/09/11                                         |                      |                                                                                                    |
|                |                | 6007   | สวนสดทุนการคกษาสถาบนการจัดการ<br>บัญญาภิวัฒน์             | -1,200.00 | - C02:2554-1/1941<br>14/09/11                    |                      |                                                                                                    |
|                | 14/06/11 01:17 | 2009   | ดำปารุงกิจกรรมนักศึกษา                                    | 200.00    | C02:2554-1/1941<br>14/09/11                      |                      |                                                                                                    |
|                |                | 2012   | ค่าประอุบัติเหตุ                                          | -200.00   | C02:2554-1/1941                                  |                      |                                                                                                    |

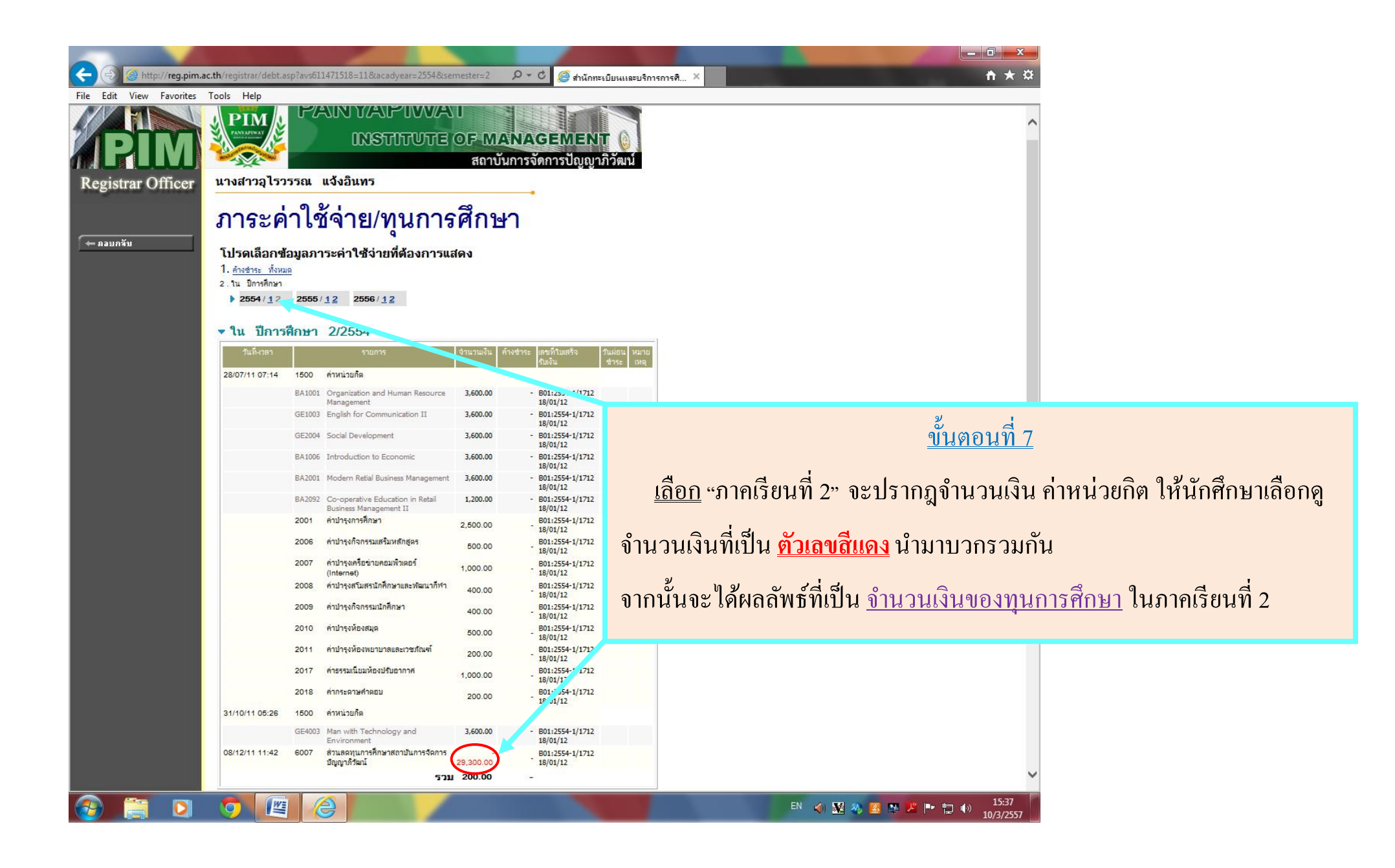

## <u>ขั้นตอนที่ 8</u>

นำผลลัพธ์ของ ขั้นตอนที่ 6 และ ขั้นตอนที่ 7 มารวมกันจะ ได้ <u>จำนวนเงินของทุนการศึกษา</u> ในปีการศึกษานั้นๆ \*\*\*\*\*<u>หมายเหตุ</u>\*\*\*\*\* นักศึกษาต้องทำเหมือนเดิมให้ครบทุกปีการศึกษาที่ได้รับทุนการศึกษา <u>เช่น</u> จากตัวอย่าง นักศึกษาได้รับทุนฯ ทั้งหมด 3 ปี ดือ <u>ปี 2554 / ปี 2555 และ ปี 2556</u>

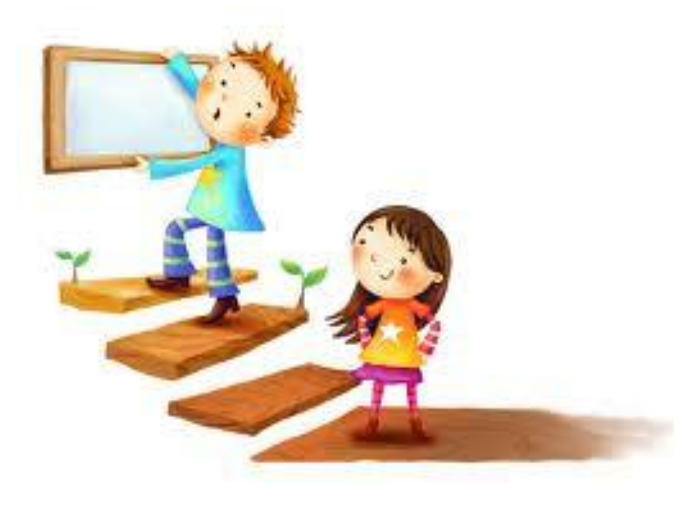

ด้วยความปราถนาดี ...งานทุนการศึกษา กยศ.